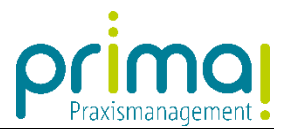

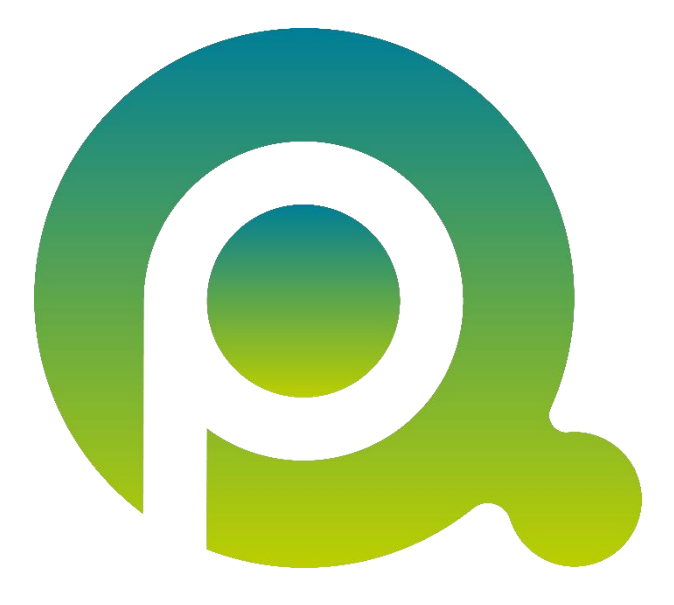

## Anleitung: Office Connector installieren

In dieser Anleitung erfahren Sie, wie Sie den Office Connector für die Praxismanagementsoftware prima! installieren.

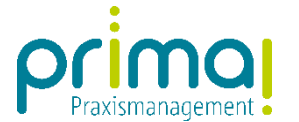

## 

Somit können Sie innerhalb der gewohnten MS Office-Anwendungen auf Ihre prima!-Daten zugreifen und umgekehrt Daten aus den Office Anwendungen direkt in prima! hochladen

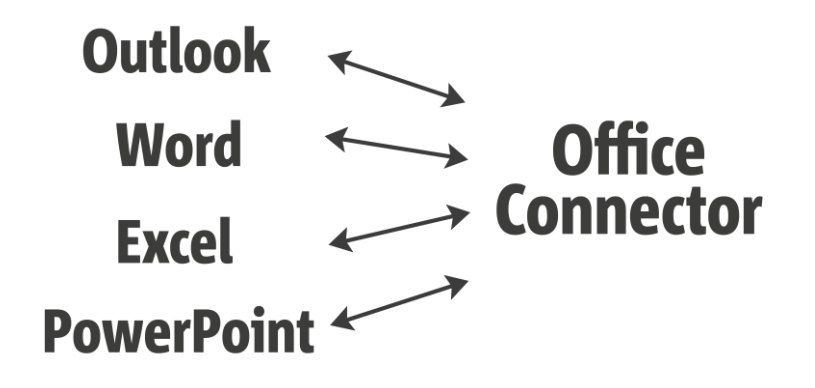

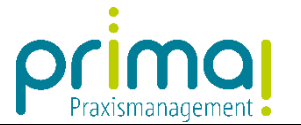

Der Office Connector muss an allen Computern installiert werden, an denen eine Verknüpfung mit den Microsoft-Office Programmen gewünscht ist.

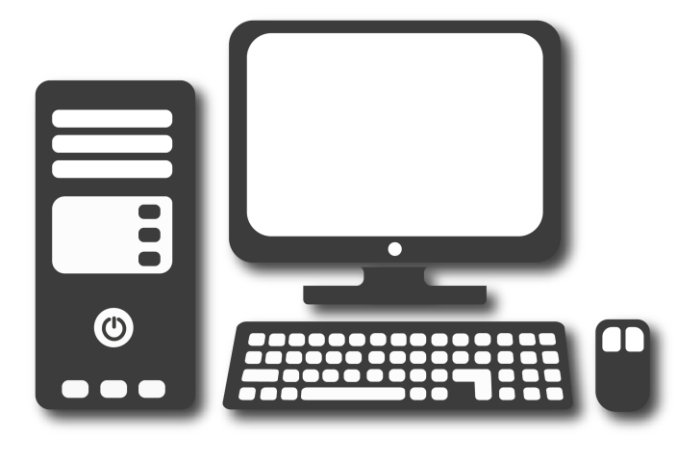

## Systemvoraussetzungen

Für den Office Connector gelten folgende Systemvoraussetzungen:

Microsoft Windows 7 und höher Microsoft Office 2010 und höher

Die Browser-Anwendungen von Office sind nicht kompatibel mit dem Office Connector.

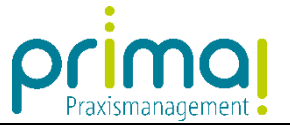

Zur Installation des Office Connectors klicken Sie in der Praxismanagementsoftware prima! auf die Schaltfläche **Einstellungen** rechts oben im Bildschirm.

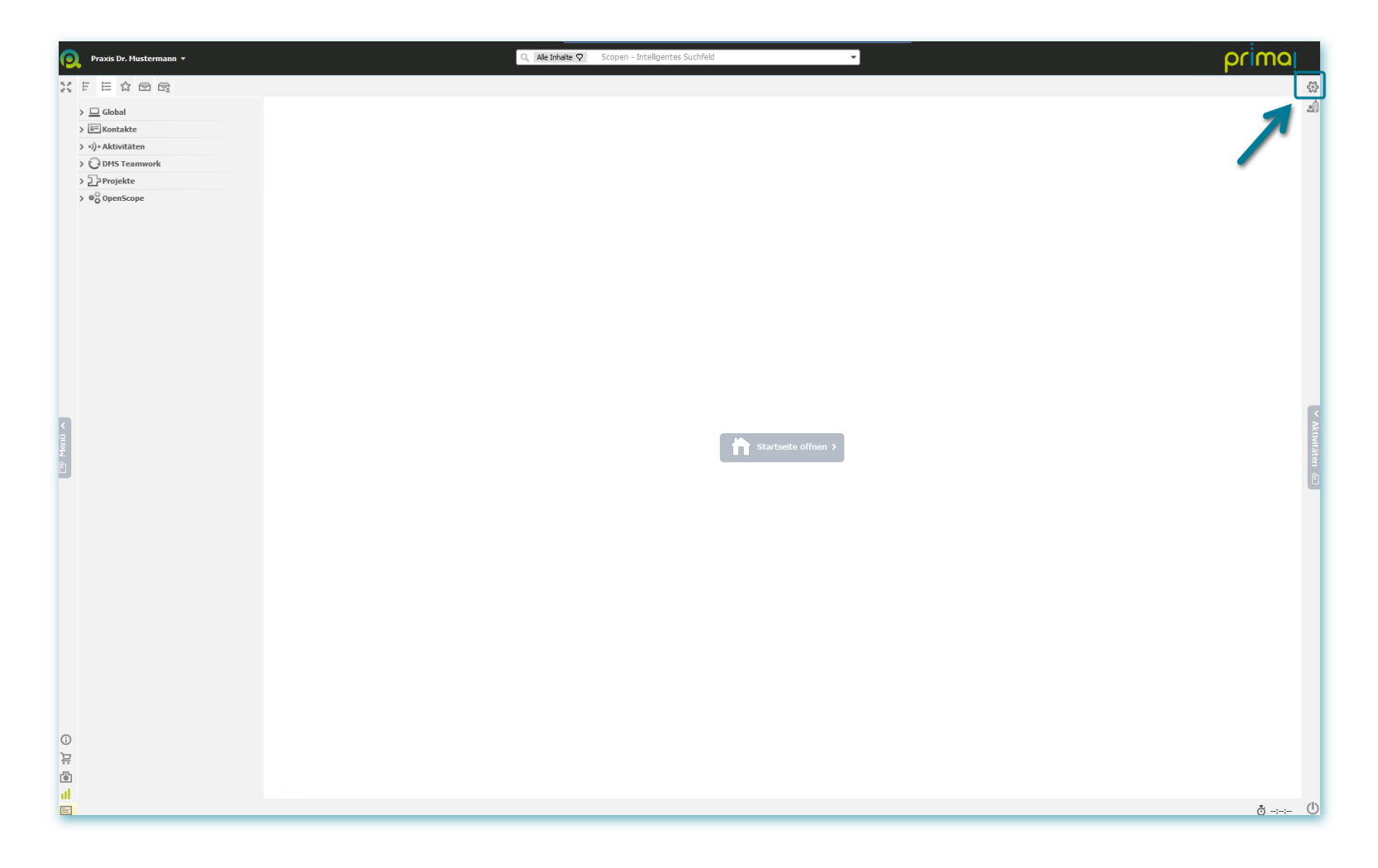

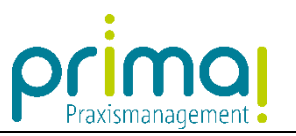

Klicken Sie auf Mein prima!.

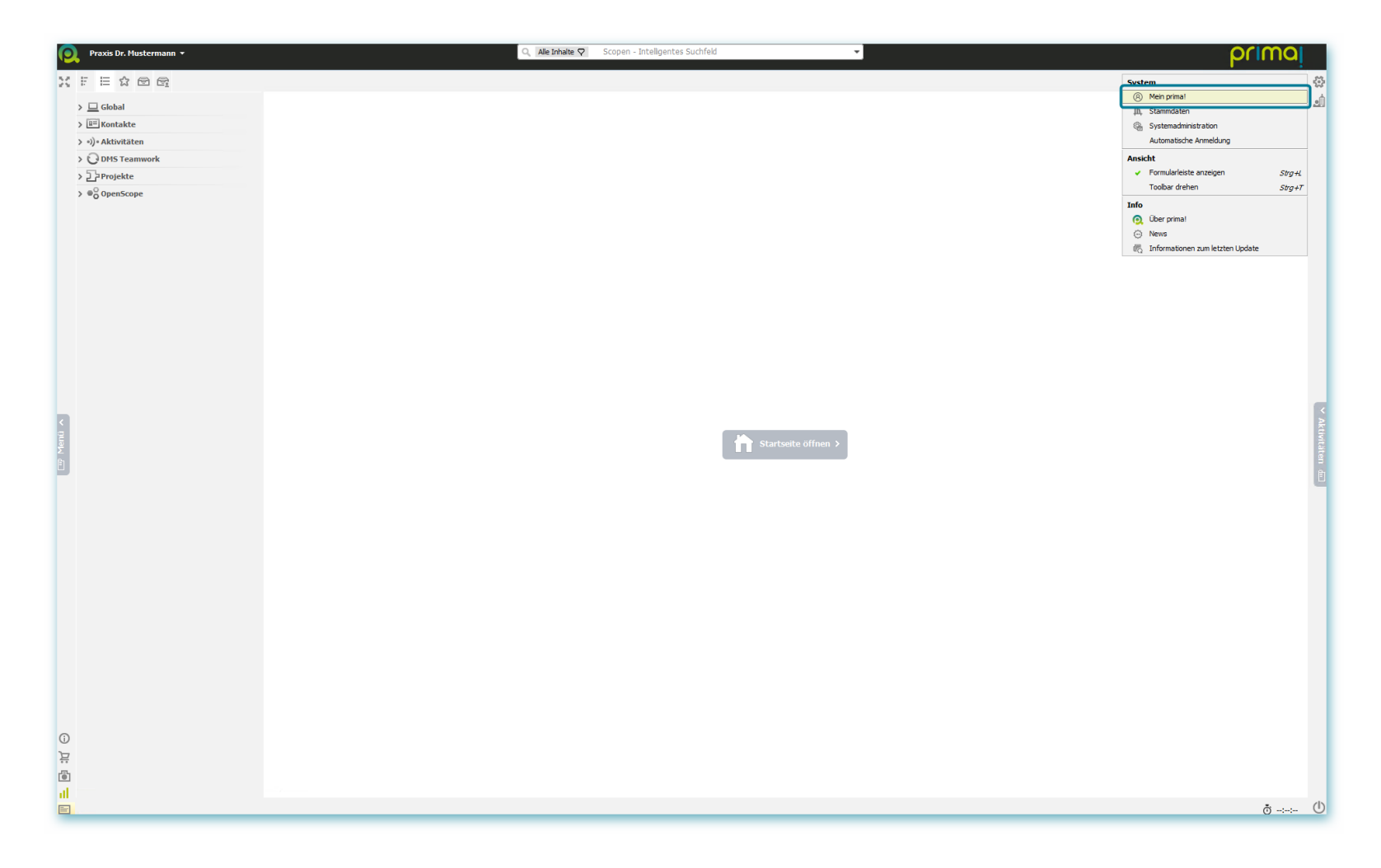

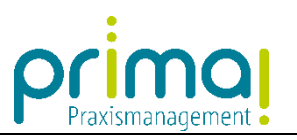

Und danach im Geschäftsobjekt Meine prima2GO-Apps auf den Link MS Office Connector installieren.

| Praxis Dr. Mustermann ▼ | Q. Ale trinate ♥ Scopen - Intelligentes Suchfeld ▼                                                                                                    | primaj        |
|-------------------------|----------------------------------------------------------------------------------------------------|---------------|
|                         | Hein primat ×                                                                                                    | -□? > C = × ↔ |
| ) 🗆 Global              | Nein primat                                                                                                    | يلك.          |
| > E Kontakte            | - Benutzerdaten                                                                                                    |               |
| > •))• Aktivitäten      | Benutzerkennung max.mustermann@medatxox.de                                                                                                    |               |
| > ODMS Teamwork         | Signatur Max, Mustermann                                                                                                    |               |
| > DProjekte             | Zwei-Faktor-Authentifüerung Einrichten Nicht aktiviert                                                                                                    |               |
| >                       | Paswort ändern<br>Benutzerkennung ändern                                                                                                    |               |
|                         | E: Heine printal 2007 Apps<br>Desktop Icon Autoratisch anlegen      Aufogen<br>MS-Office Connector Installeren<br>- Mein prima!<br>Betriebstätte auswahlen Praxs Dr. Mustermann      Men<br>Mein Menü anzeigen Nein      Anzeige der Sammlungen anzeigen Im Menü                                                                                                    |               |
|                         | Hauptmenüpunktaussvahl Aktivitäten                                                                                                    |               |
|                         | Startormular - ·                                                                                                    |               |
|                         | stopenenseaung 100% *                                                                                                    |               |
| <                       | Retranschankan mt Komma •                                                                                                    | Akti          |
| Jen (                   | berugsen jaben in konnta -                                                                                                    | vitä          |
| Ê.                      | Torrisoniace en Advisite de Advisite de Ad | en            |
|                         | Mendband ncht verwenden •                                                                                                    |               |
|                         | Menüband-Elemente Nicht verfügbare Elemente ausblenden +                                                                                                    |               |
|                         | Menübaum Zustizich zum Menüband enblenden                                                                                                    |               |
|                         | Bearbeitungsberechtigungen für Kommentare  Scopen  Verhalten der Auswahlliste  Verhalten beim Schließen  Meine Exporte aus Tabellen  Einstellungen zur Telefonwahl  Notizen                                                                                                    |               |
| 0<br>분<br>네<br>=        |                                                                                                    | ð ()          |

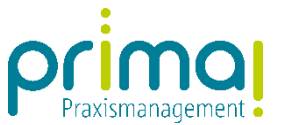

Schließen Sie, falls erforderlich, alle offenen Office Anwendungen und klicken Sie dann auf Weiter.

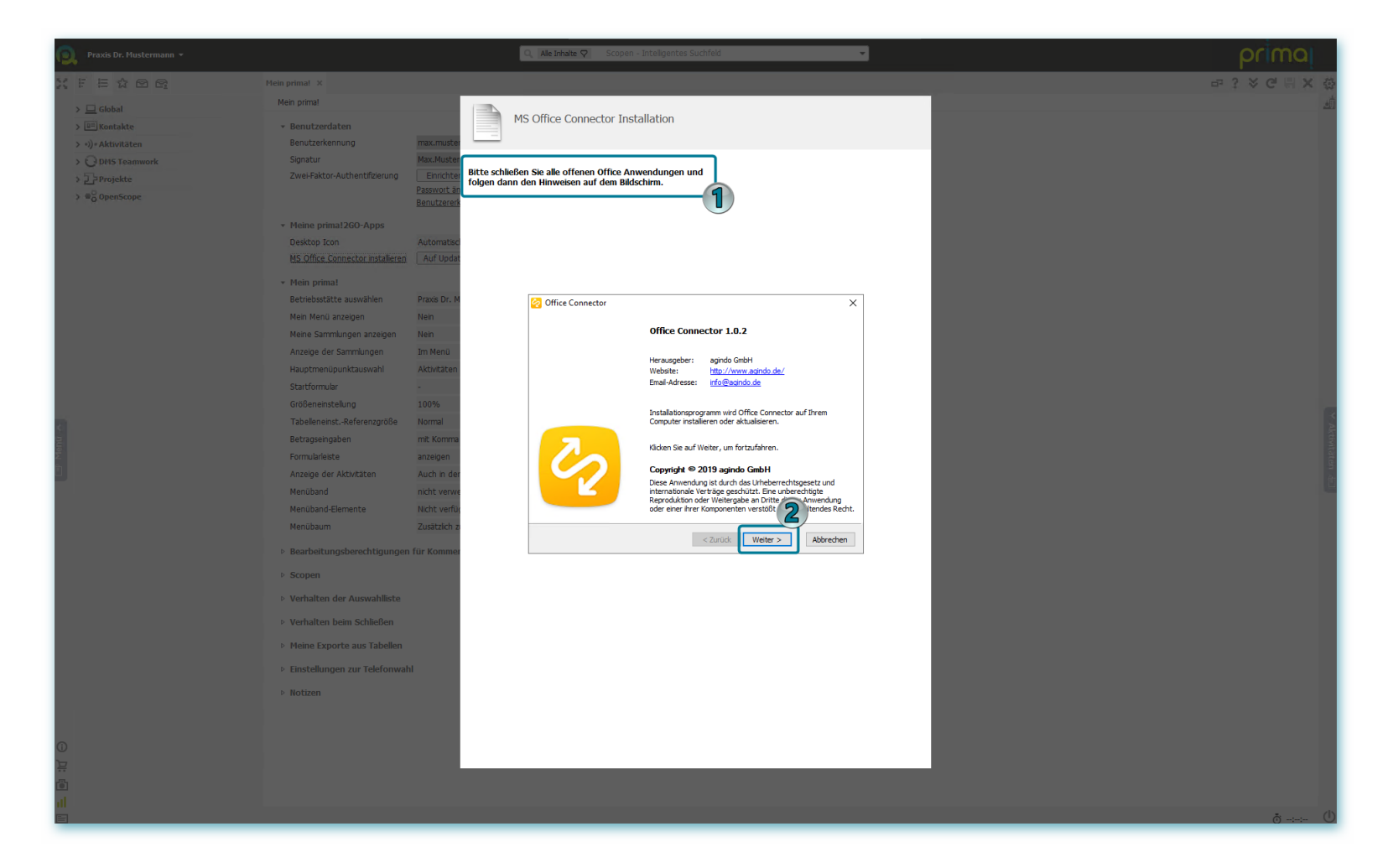

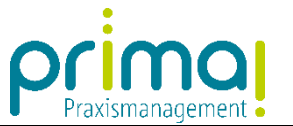

Klicken Sie im Fenster Installationsoptionen auf Installieren.

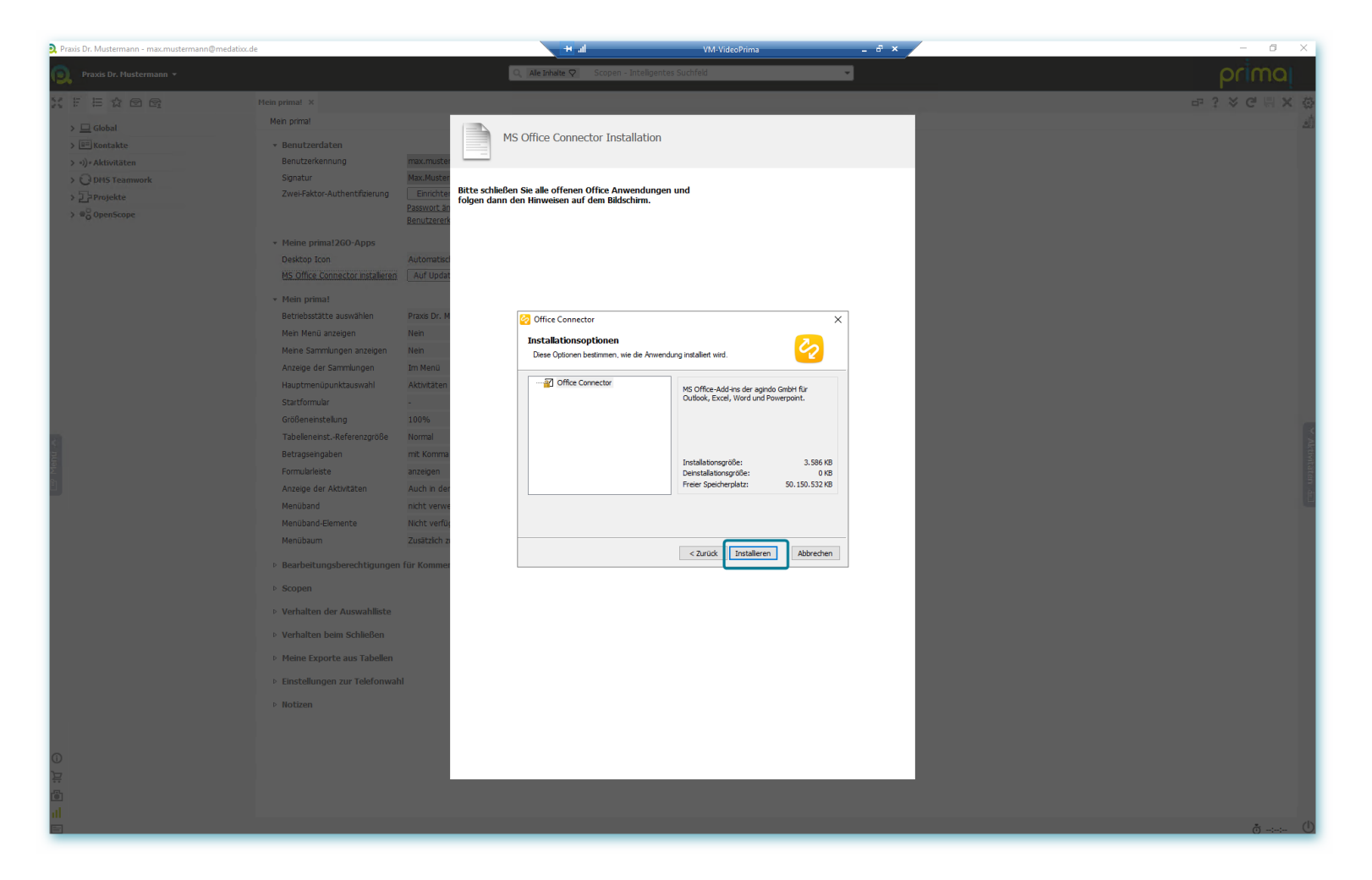

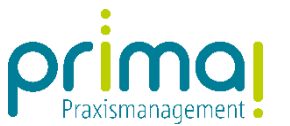

Sobald die Installation abgeschlossen ist, schließen Sie das Installationsfenster indem Sie auf Beenden klicken.

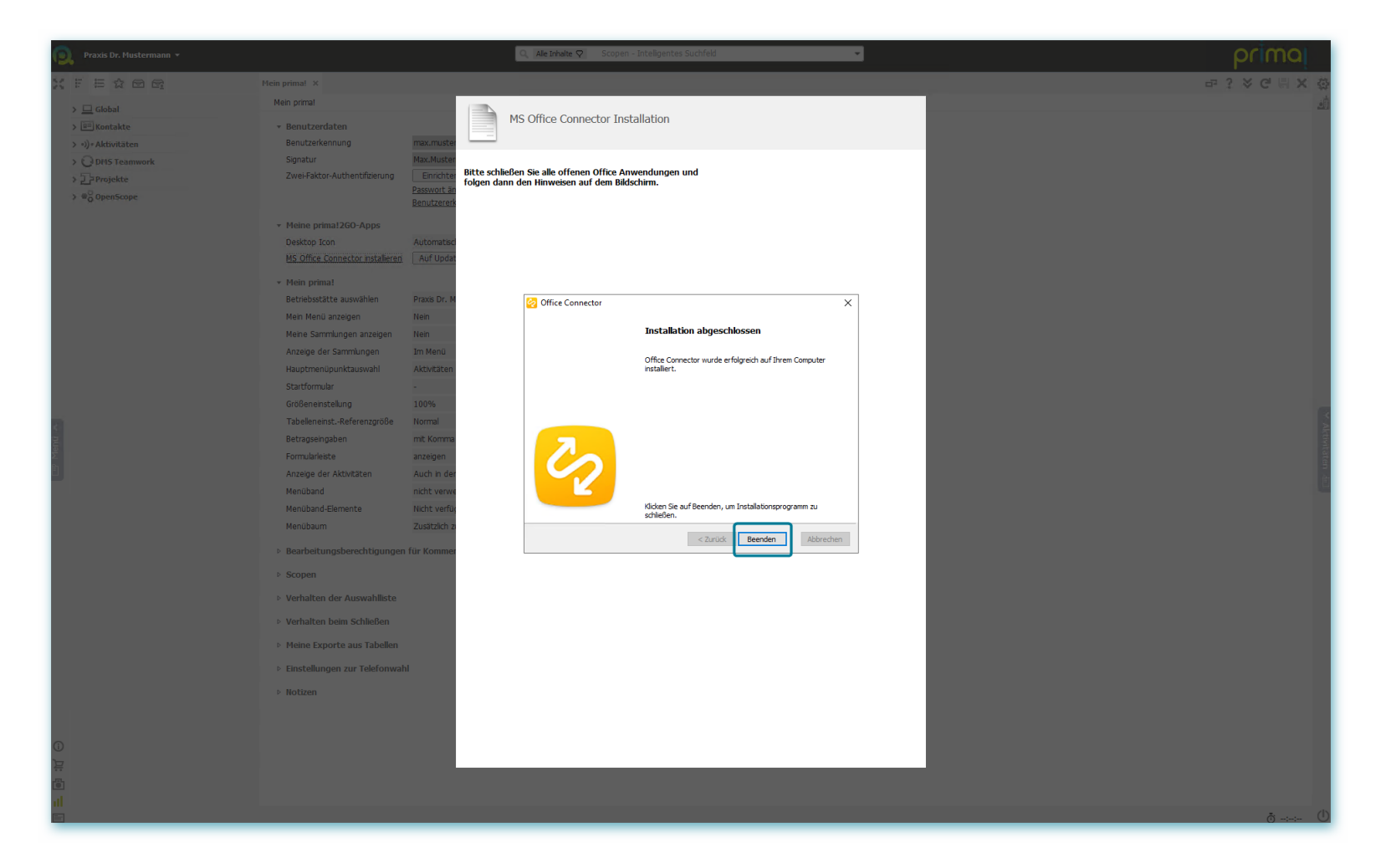

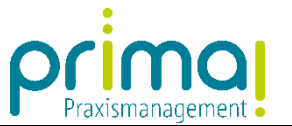

Im Anschluss daran können Sie die Registerkarte mit einem Klick auf das X am oberen, rechten Bildschirmrand schließen.

| 👰 Praxis Dr. Mustermann 👻 |                                                    | Q, Alle Inhalte                           | Scopen - Intelligentes Suchfeld |   | primaj |
|---------------------------|----------------------------------------------------|-------------------------------------------|---------------------------------|---|--------|
|                           | Mein prima! ×                                      |                                           |                                 |   |        |
| > 🗆 Global                | Mein prima!                                        |                                           |                                 |   | de.    |
| > E Kontakte              | <ul> <li>Benutzerdaten</li> </ul>                  |                                           |                                 |   |        |
| > •))• Aktivitäten        | Benutzerkennung ma                                 | nax.mustermann@medatixx.de                |                                 |   |        |
| > ODMS Teamwork           | Signatur Ma                                        | lax.Mustermann                            |                                 |   |        |
| > DProjekte               | Zwei-Faktor-Authentifizierung                      | Einrichten Nicht aktiviert                |                                 |   |        |
| > © OpenScope             | Pa:<br>Be                                          | asswort ändern<br>enutzererkennung ändern |                                 |   |        |
|                           | <ul> <li>Meine prima!2GO-Apps</li> </ul>           |                                           |                                 |   |        |
|                           | Desktop Icon Au                                    | utomatisch anlegen                        | <ul> <li>Anlegen</li> </ul>     |   |        |
|                           | MS Office Connector installieren                   | Auf Update prüfen                         |                                 |   |        |
|                           | ▼ Mein prima!                                      |                                           |                                 |   |        |
|                           | Betriebsstätte auswählen Pro                       | raxis Dr. Mustermann                      |                                 | * |        |
|                           | Mein Menü anzeigen Ne                              | ein                                       | *                               |   |        |
|                           | Meine Sammlungen anzeigen Ne                       | ein                                       | •                               |   |        |
|                           | Anzeige der Sammlungen Im                          | n Menü                                    | •                               |   |        |
|                           | Hauptmenüpunktauswahl Ak                           | ktivitäten                                |                                 | • |        |
|                           | Startformular -                                    |                                           |                                 | • |        |
|                           | Größeneinstellung 10                               | 00%                                       | •                               |   |        |
| <                         | TabelleneinstReferenzgröße No                      | ormal                                     | •                               |   | Akt    |
|                           | Betragseingaben mi                                 | nit Komma                                 | •                               |   | tività |
| ≥<br>E                    | Formularieiste an                                  | nzeigen                                   | -                               |   | ten    |
|                           | Anzeige der Aktivitäten At                         | uch in den Obersichten                    |                                 |   | ۲.     |
|                           | Manühand Elamanta Mi                               | icht verfüghare Elemente auchlanden       |                                 |   |        |
|                           | Menübaum 7u                                        | usätzlich zum Menühand einblenden         |                                 | • |        |
|                           | <ul> <li>Bearbeitungsberechtigungen für</li> </ul> | Kommentare                                |                                 |   |        |
|                           | ▷ Scopen                                           |                                           |                                 |   |        |
|                           | Verhalten der Auswahlliste                         |                                           |                                 |   |        |
|                           | Verhalten beim Schließen                           |                                           |                                 |   |        |
|                           | Meine Exporte aus Tabellen                         |                                           |                                 |   |        |
|                           | Einstellungen zur Telefonwahl                      |                                           |                                 |   |        |
|                           | b Notizen                                          |                                           |                                 |   |        |
|                           |                                                    |                                           |                                 |   |        |
|                           |                                                    |                                           |                                 |   |        |
| 0                         |                                                    |                                           |                                 |   |        |
| 按                         |                                                    |                                           |                                 |   |        |
| ()<br>()                  |                                                    |                                           |                                 |   |        |
| al                        |                                                    |                                           |                                 |   |        |
| E                         |                                                    |                                           |                                 |   | ð-⊹- Ů |

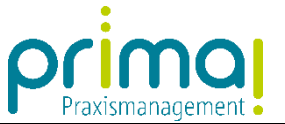

Nach der erfolgreichen Installation befinden sich im Menüband Ihrer Office-Programme zwei neue Schaltflächen, mit denen Sie ganz einfach den Office Connector, bzw. die Praxismanagementsoftware prima! starten können.

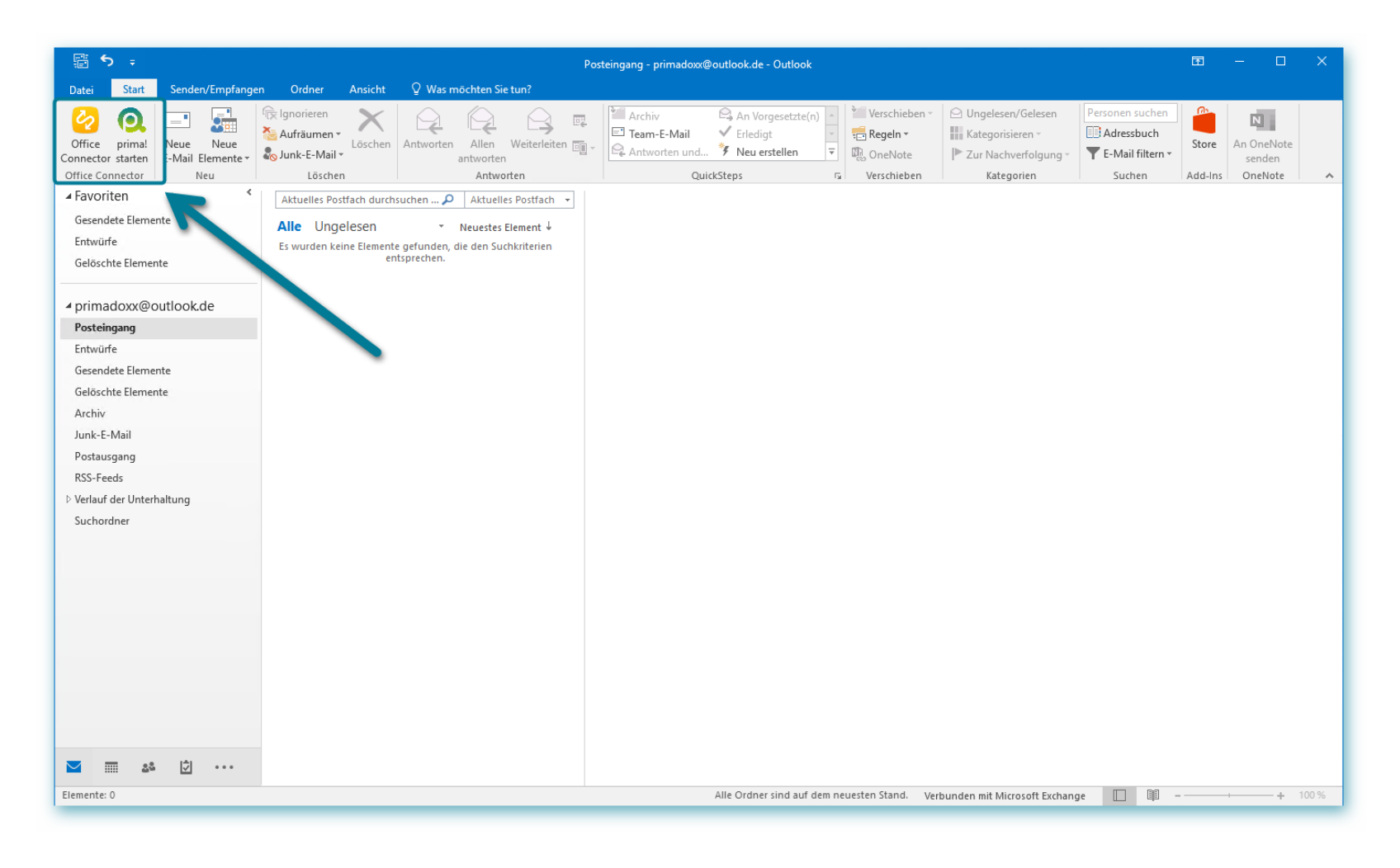